### Embase<sup>®</sup> Guida Rapida per Gli utenti - la Ricerca

#### Inizia la ricerca

Per una ricerca generale, scegli la Quick Search ed inserisci i termini nel box.

Per cercare *frasi esatte*, utilizza l'apice o le virgolette per delimitare la frase. es. 'pressure ulcer', "pressure ulcer"

Ti verranno proposti dei possibili termini del Thesaurus Emtree®.

Puoi utilizzare gli operatori booleani AND, NOT e OR.

## Limita la ricerca per anno di pubblicazione

Il settaggio automatico propone tutti gli anni. Puoi cambiare questa impostazione nella Quick Search selezionando gli anni di interesse cliccando qui.

Per tutte le altre tipologie di ricerca, clicca su Date sotto il campo di ricerca e seleziona gli anni di pubblicazione di tuo interesse.

#### Apri le altre opzioni di ricerca

Clicca su Search e scegli tra le ricerche PICO, Advanced, Drug, Disease, Device or Article per accedere ai diversi percorsi di ricerca disponibili per ogni categoria. Sono disponibili inoltre due modalità di ricerca specifiche sugli eventi avversi e la farmacovigilanza: PV Wizard e Medical Device

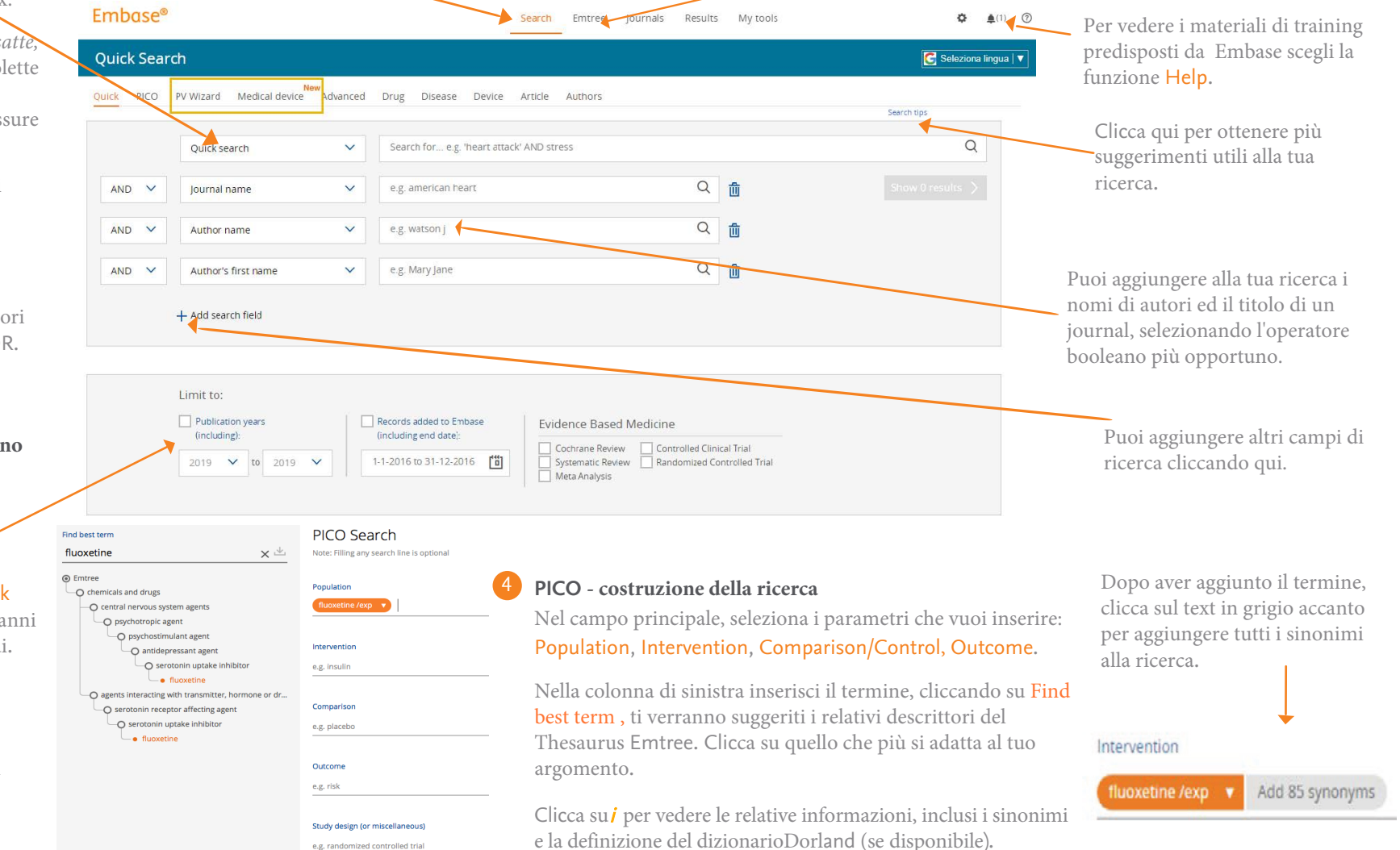

# GIDIF RBM

Altre importanti funzioni

Clicca Emtree per aprire il Thesaurus

ed iniziare la ricerca per descrottore.

## Embase<sup>®</sup>

#### GUIDA RAPIDA PER GLI UTENTI - I RISULTATI

#### Affina i tuoi risultati

Usa Results Filters per affinare i risultati della tua ricerca selezionando sources, drug or device trade names, disease, subheadings, etc.

Puoi vedere in anticipo il numero dei risultati che puoi ottenere applicando uno dei filtri proposti.

| Drugs                      | ^               |
|----------------------------|-----------------|
| fluoxetine                 | Details > 41372 |
| serotonin uptake inhibitor | Details ► 13724 |
| paroxetine                 | Details > 13692 |
| antidepressant agent       | Details > 13135 |
| sertraline                 | Details 12763   |
| citalopram                 | Details > 9889  |
| venlafaxine                | Details > 8599  |
| imipramine                 | Details > 7825  |
|                            | > Export        |

Applica i filtri per identificare la relazione tra farmaci, patologie, device ed eventi correlati.

| Drugs ^                                      |                                  | Key subheadings X  |                                                      | Adverse drug reaction                                      |                   |
|----------------------------------------------|----------------------------------|--------------------|------------------------------------------------------|------------------------------------------------------------|-------------------|
| serotonin uptake                             | Details+ 41372<br>Details+ 13724 | - adverse drug rea | n 3770                                               | type any adverse drug reaction (autocomplete)              | ,                 |
| paroxetine                                   | Details+ 13012                   | drug comparison    | 4486<br>2710                                         | al al                                                      | ~                 |
|                                              | Outsiles                         | drug therapy       | 23469                                                | insomnia                                                   | 310               |
| citalopram                                   | Details+ 5669<br>Details+ 5509   |                    | Neuroimag<br>and spectro                             | unspecified side effect sexual dysfunction xerostomia      | 225<br>215<br>169 |
| Limipramine<br>Click on 'Apply' to apply you | Details+ 2825                    |                    | Journal of Psych<br>Embase                           | diarrhea<br>headache<br>diarines                           | 158               |
| Diseases<br>Devices                          | > tapert                         | 2                  | Ball mill an<br>Solà R., Sutcliff<br>Sustainable Che | tremor<br>somnolence<br>serotonin syndrome                 | 125               |
| Floating Subheadings<br>Age                  | ×<br>×                           | •                  | Prozac imp<br>HedayatiRad N                          | fatigue     suicidal ideation     gastrointestinal symptom | 104<br>94<br>93   |
| Gender                                       | ~                                |                    | Embase 🗸                                             | drug induced headache                                      | 90                |
| Study types                                  | ×                                | 4                  | Relationshi                                          | sleep disorder                                             | 75                |
| Publication types                            | ~                                |                    | preliminary<br>Swanson L.M.                          | anoresia<br>suicidal behavior                              | 74<br>21          |
| Journal titles                               | ~                                |                    | Embase v                                             | vomiting<br>restiessness                                   | 62<br>60          |
| Publication years                            | ~                                | 5                  | The six mo                                           | C drowsiness                                               | 59                |

E' possibile esportare i dati filtrati cliccando **Export**, disponibile nella barra inferiore all'apertura dei risultati.

#### **2** Gestisci la tua search history

Il dettaglio della tua ricerca è visibile qui. Se vuoi puoi modificare direttamente la stringa di ricerca e rilanciarla. Qui è visibile la search history della tua sessione di ricerca. Seleziona una ricerca per richiamare i risultati corrispondenti ed utilizza la barra superiore per salvare, cancellare, stampare, esportare e condividere via email. Il numero delle citazioni ottenute dalle singole ricerche è disponibile qui.

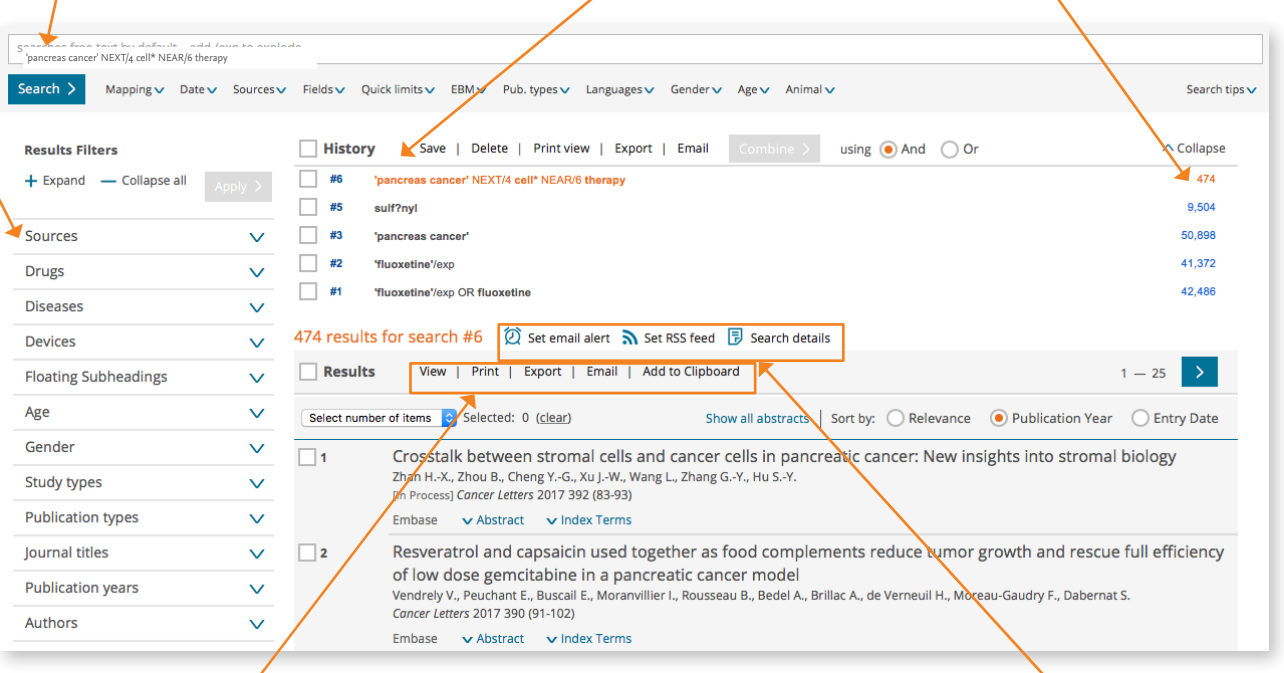

#### **3** Stampare ed esportare

Seleziona i risultati che desideri gestire usando i singoli checkbox nella pagina oppure l'intera pagina cliccando su **Results**.

Usa queste opzioni per stampare o esportare le citazioni selezionate oppure per spedirle direttamente via email. Puoi anche aggiungere le referenze alla tua **Clipboard**.

Accedi ad Embase dal link embase.com/login.

Visita Embase Help per maggiori informazioni sulla consultazione di Embase.

#### Impostare un avviso via email o un RSS feeds

Puoi impostare un avviso via email o un RSS feed relativi alle ricerche correnti cliccando su uno di questi link.